# Data Management Software CL-S10w 설치 가이드

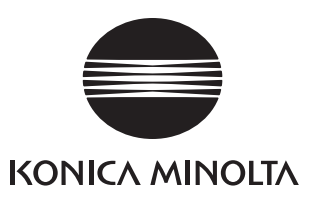

# 안전상의 주의

사용하시기 전에 본 취급 설명서나 측정기, PC 의 취급 설명서를 잘 읽고 올바로 안전하게 사용하십시오.

### 본 서에서 사용하는 어플리케이션 이름 등의 정식 명칭

| ( 본문 중의 표기 )         | (정식 명칭)                                                                     |
|----------------------|-----------------------------------------------------------------------------|
| Windows, Windows 7   | Microsoft <sup>®</sup> Windows <sup>®</sup> 7 Professional Operating System |
| Windows, Windows 8.1 | Microsoft <sup>®</sup> Windows <sup>®</sup> 8.1 Pro Operating System        |
| Windows, Windows 10  | Microsoft <sup>®</sup> Windows <sup>®</sup> 10 Pro Operating System         |
| Excel                | Microsoft <sup>®</sup> Excel <sup>®</sup>                                   |

### 본 서에 관한 주의

/!`

- 본서 내용의 일부 또는 전부를 무단으로 전재하는 것은 금지되어 있습니다.
- 본서의 내용은 향후 예고 없이 변경될 수 있습니다.
- 본 서는 내용에 대하여 만전을 기하고 있으나 만일 의심스런 점이나 오류, 기재 누락 등 이 발견되면 구입하신 판매처로 연락하십시오.
- 본 서의 지시에 따르지 않고 본 제품을 운영한 결과 발생한 사고에 대해서는 상기의 내용 과 관계없이 책임을 지기 어려우므로 미리 양해하여 주십시오.

### 상표에 대하여

Microsoft, Windows, Windows 7, Windows 8.1, Windows 10, Excel 은 미국 및 기타 국가에서 미국 Microsoft corporation 의 등록상표입니다.

### 소프트웨어의 사용규정

본 소프트웨어의 사용규정은 설치 시에 온라인 표시되는 「소프트웨어 사용허가 계약」 대화상 자에 쓰여져 있습니다 . 사용허가 계약에 동의된 경우만 본 소프트웨어를 설치할 수 있습니다 .

### 사용상의 주의

- 본 소프트웨어는 Windows 7 또는 Windows 8.1 또는 Windows 10 용 어플리케이션 소프트웨 어 입니다. 본 소프트웨어에는 어떤 OS 도 포함되지 않았습니다.
- 본 소프트웨어를 설치하기 전에 상기 중 어느 하나의 OS 가 PC 에 설치되어 있어야 합니다 .
- 본 소프트웨어는 Excel 2007 또는 Excel 2010 또는 Excel 2013 또는 Excel 2016 용 애드인 (Add-Ins)입니다. 본 소프트웨어에는 어떤 Excel 도 포함되지 않았습니다.
- 본 소프트웨어를 사용하기 전에 상기 중 어느 하나의 Excel 이 PC 에 설치되어 있어야 합니다.
- CD-ROM 을 CD-ROM 드라이브에 설치할 때에 올바른 방향으로 똑바로 무리하지 말고 넣으십시오.
- CD-ROM 을 더럽히거나 흠을 입히지 마십시오. 기록면이 오염되거나 라벨 면에 흠이 생기면 읽 기 오류의 원인이 됩니다.

- 급격한 온도변화나 결로에 주의하십시오.
- 직사광선이나 난방기구 근처 등 고온인 장소에 방치하지 마십시오.
- CD-ROM 에 강한 힘을 가하거나 떨어뜨리거나 하지 마십시오.
- 물이나 알코올, 신나 등을 묻히지 마십시오.
- CD-ROM 을 꺼낼 때는 PC 의 전원이 ON 으로 되어 있을 때에 하십시오.

### 보관상의 주의

- CD-ROM 사용 후에는 반드시 케이스에 넣고 소중히 보관하십시오.
- 직사광선이나 난방기구 근처 등 고온인 장소에 보관하지 마십시오.
- 다습한 환경에 CD-ROM 을 보관하지 마십시오.

### 폐기 방법

• 본 제품의 폐기에 관해서는 지역 자치단체의 규칙에 따르십시오.

### 포장 내용

- 데이터 관리 소프트웨어 CL-S10w 설치 CD-ROM 1 장 (CL-S10w 셋업, CL-S10w 취급 설명서, CL-500A SDK, CL-500A SDK 참조 설명서)
- 설치 가이드 ( 본서 )
- 서비스 안내

여기서 취급 설명서는 본 소프트웨어를 설치함으로써 동시에 PDF 파일이 설치되어 Windows 의 시작 메뉴에 등록됩니다.

※ Windows 8.1, 10 인 경우는 시작 화면에서 오른쪽 클릭하고, 화면 오른쪽 아래에 있는 「앱 모 두 보기」를 클릭하면 표시되는 화면 내에 등록됩니다.

< 시작 메뉴 - 모든 프로그램 - KONICAMINOLTA - (CL-S10w) - CL-S10w Manual> PDF 파일 을 보시려 면 또한 , 설치 CD-ROM 에는 다른 언어판의 취급 설명서 PDF 도 들어 있습니다 .

어도비사의 Adobe Reader<sup>®</sup>가 필요합니다. 최신의 Adobe Reader<sup>®</sup>는 어도비사의 사이트에 서 무료로 다운로드 가능합니다. 또한 설치 CD-ROM에 동봉되어 있는 Adobe Reader<sup>®</sup>의 인 스톨러를 이용하여 설치할 수도 있습니다.

(예) CD-ROM 이 E 드라이브에 있는 경우 E:\Adobe Reader\EN

### 시스템 환경

| (사용조건) | OS Windows 7 P           | rofessional 32 bit, 64 bit                                |
|--------|--------------------------|-----------------------------------------------------------|
|        | Windows 8.1              | Pro 32 bit, 64 bit                                        |
|        | Windows 10 I             | Pro 32 bit, 64 bit                                        |
|        | ( 상기 OS 의 일              | 본어 , 영어 , 중국어 ( 번체자 ), 중국어 ( 간체자 ) 판 )                    |
|        | 어플리케이션 소프                | 트웨어                                                       |
|        | Excel 2007 32            | 2bit, Excel 2010 32bit                                    |
|        | (OS 가 \                  | Windows 7 인 경우 )                                          |
|        | Excel 2010 32<br>(OS 가 \ | 2bit, Excel 2013 32bit, 64bit<br>Vindows 8.1 인 경우 )       |
|        | Excel 2013 32<br>(OS 가 \ | 2bit, 64bit, Excel 2016 32bit, 64bit<br>Vindows 10 인 경우 ) |
| (제어대상) | 측정기                      | CL-500A, CL-200, CL-200A                                  |
| (언어)   | 표시언어                     | 일본어 , 영어 , 중국어 ( 번체자 )( 설치 시에 이 중 하나를 선택 )                |
|        |                          |                                                           |

# 목차

| 설치의 흐름                          |    |                      | 4  |
|---------------------------------|----|----------------------|----|
| Windows 7, Excel 2007 의 경우      | 1. | 설치                   | 5  |
|                                 | 2. | 장치 드라이버의 설치          | 9  |
|                                 | 3. | CL-S10w 의 제거 방법      | 15 |
|                                 |    | (버전업 하기 전에 실행할 것)    |    |
| Windows 8.1/10, Excel 2013 의 경우 | 1. | 설치                   | 16 |
|                                 | 2. | 장치 드라이버의 설치          | 20 |
|                                 | 3. | CL-S10w 의 제거 방법      | 23 |
|                                 |    | (버전업 하기 전에 실행할 것)    |    |
| 템플릿에 대하여                        | 1. | 측정치의 트렌드             | 24 |
|                                 | 2. | u'v'색도도에 대한 플롯       | 25 |
|                                 | 3. | 순위 표시                | 25 |
|                                 | 4. | 연색 평가 수              | 26 |
|                                 | 5. | 분광                   | 26 |
|                                 | 6. | 다점 측정                | 27 |
|                                 | 7  | MacAdam 의 SDCM 레벸 표시 | 28 |

# 설치의 흐름

본 소프트웨어는 CD-ROM 으로 공급하고 있으므로 사용하려면 CD-ROM 드라이브가 필요합 니다. 본 소프트웨어의 설치를 하기 위해서는 PC 로그인 시에 반드시 Administrator 권한이 있 는 사용자를 선택합니다.

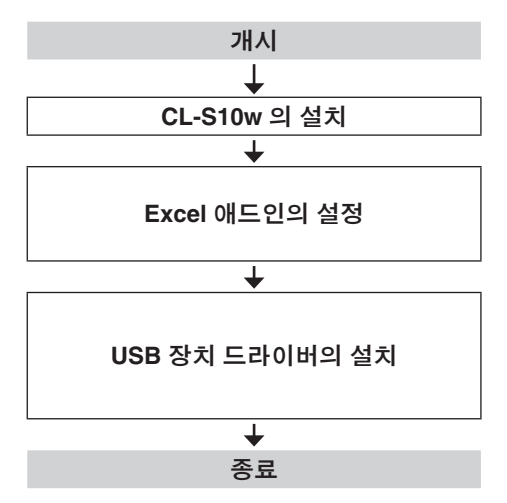

본 소프트웨어의 구 버전이 설치되어 있는 경 우에는 먼저 삭제할 필요가 있습니다 .

CD-ROM에서 CL-S10w 를 설치합니다.

Excel 에서 애드인을 설정합니다. Excel 2007 과 Excel 2010, Excel 2013, Excel 2016 에서 설정방법이 다소 다릅니다.

측정기를 USB 연결하기 위한 장치 드라이버 를 설치합니다.

Windows 7 와 Windows 8.1, Windows 10 에서 설정방법이 다릅니다.

CL-S10w의 사용방법은 취급 설명서를 참조하십시오. 취급 설명서는 시작 메뉴에서 참조할 수 있습니다 (별도 Adobe Reader<sup>®</sup> 가 필요합니다 ).

〈시작 메뉴 - 모든 프로그램 - KONICAMINOLTA - (CL-S10w) - CL-S10w Manual〉 Windows 8.1/10 의 경우, 시작화면에서 오른쪽 클릭하고, 화면 오른쪽 아래에 있는 「앱 모두 보기」 를 클릭하면 표시되는 화면 내에 템플릿 및 취급설명서 (CL-S10w Manual) 가 등록되어 있습니다.

# Windows 7, Excel 2007 의 경우

Excel 2010 의 경우에 Excel 2007 과 화면이 다른 경우가 있지만 순서는 같습니다. 아래 순서에 따라 설치하십시오.

도중에 사용자 계정 컨트롤 확인창이 표시되는데, 그 때는 「다음」 또는 「예」 를 선택하십시오.

### 1. 설치

Windows 를 기동합니다.

### CL-S10w 의 CD-ROM 을 CD-ROM 드라이브에 넣습니다.

설치 프로그램이 자동으로 기동됩니다. 자동으로 기동되지 않는 경우 **[Setup. exe]** 아이콘을 더블 클릭하십시오.

3 언어선택 대화상자가 열리면 설치할 언 어와 사용중인 Office(Excel) 의 버전 조합을 선택하고 OK 를 클릭합니다. [Chinese] 는 간체자입니다. 번체 자 중국어 OS 를 사용하시는 경우 에 [English] 을 선택하십시오. 여기서는 [English] 을 선택한 것으 로 하고 아래와 같이 설명합니다.

▲ 마법사 화면이 표시되므로 Next 을 클릭합니다.

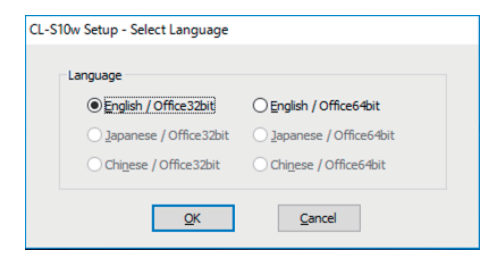

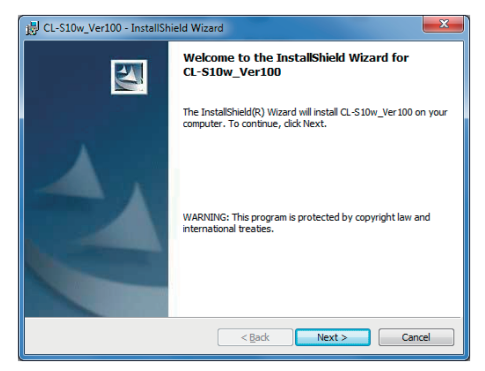

5 사용허가 계약을 읽고 동의하는 경우 [I accept the terms in the license agreement] 를 ⊙선택하고 Next 을 클릭합니다.

| B CL-S10w_Ver100 - InstallShield Wizard                                                                                                    | ×             |
|----------------------------------------------------------------------------------------------------|---------------|
| License Agreement<br>Please read the following license agreement carefully.                                                                                         |               |
| MPORTANT: READ THIS END USER LICENSE AGREEMENT CAREFULLY BEFORE<br>Use of this software program is subject to the terms of this End User License A<br>stated below. | E CONTINUING. |
| End User License Agreement                                                                                                    |               |
| Software Program: CL-S10w                                                                                                    |               |
| CONTINUING THE INSTALLATION AND/OR USING THE SOFTWARE INDICATES Y                                                                                                   | OUR +         |
| I go not accept the terms in the license agreement     I go not accept the terms in the license agreement                                                           | Print         |
| InstallShield                                                                                                    | Cancel        |

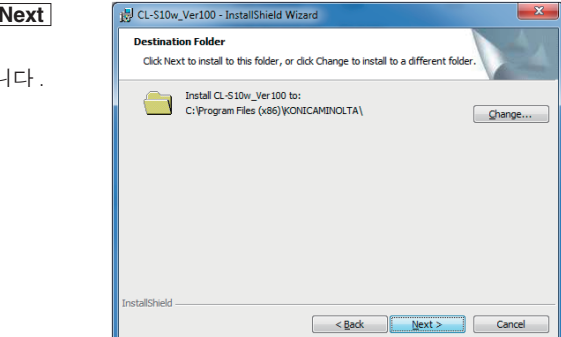

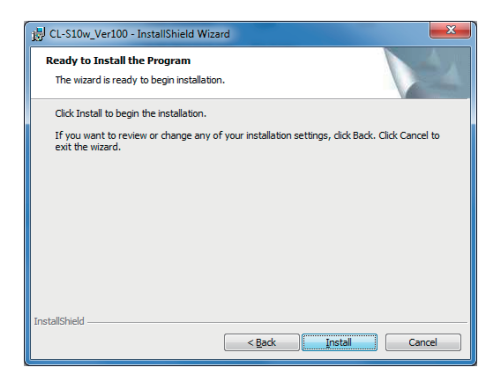

6 설치할 곳의 폴더를 확인하고 Next 을 클릭합니다.

> 설치할 곳의 폴더는 변경할 수도 있습니다. 이때 Excel 의 애드인 설정 시에 필 요하므로 설치할 곳 (폴더의 경로) 을 메모하는 등 기억하십시오.

### **Install 클릭합니다 .** 파일의 복사가 개시됩니다 .

8 설치가 완료되었습니다. Finish 를 클릭합니다.

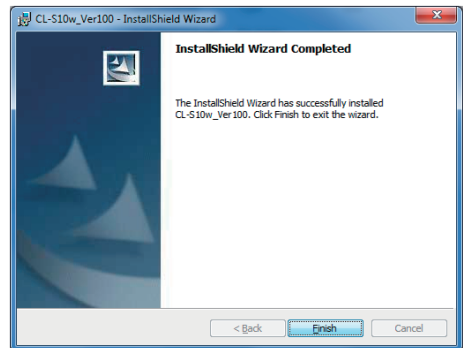

9 다음으로 Excel 에 CL-S10w 를 애드 인 합니다 . Excel 2007 을 기동하고 왼쪽 위의 둥근 아이콘을 클릭하고 메뉴에서 [Excel Options] 클릭합니 다 .

|                   | ▼                          |
|-------------------|----------------------------|
| New               | Recent Documents           |
|                   | <u>1</u> china-xp-IG - 등의  |
| Den Open          |                            |
| Convert           |                            |
| <u>Save</u>       |                            |
| Save <u>A</u> s → |                            |
| Print ►           |                            |
| Prepare 🕨         |                            |
| Sen <u>d</u>      |                            |
| Publish >         |                            |
| <u>C</u> lose     |                            |
|                   | Excel Options X Exit Excel |

## 10 좌측의 [Add-Ins] 을 선택하고 아래쪽 의 Go 을 클릭합니다.

| nulas                                                                                                    |                                              |                    |
|----------------------------------------------------------------------------------------------------|----------------------------------------------|--------------------|
| fing Add-ins                                                                                                    |                                              |                    |
| Name                                                                                                    | Location                                     | Type               |
| nced Active Application Add-Ins<br>No Active Application Add-ins                                                                       |                                              |                    |
| omize Inactive Application Addrins                                                                                                    |                                              |                    |
| Anahysis ToolPak                                                                                                    | analys32.xll                                 | Excel Add-in       |
| Analysis ToolPak - VBA                                                                                                    | atpybaen.xlam                                | Excel Add-in       |
| Center Conditional Sum Wizard                                                                                                    | sumification                                 | Excel Add-in       |
| Custom XML Data                                                                                                    | C:\6]\Microsoft Office\Office12\OFFRHD.DLL   | Document Inspector |
| Date (Smart tag lists)                                                                                                    | C:\les\microsoft shared\Smart Tag\MOFLDLL    | Smart Tag          |
| Euro Currency Tools                                                                                                    | eurotooladam                                 | Excel Add-In       |
| Financial Symbol (Smart tag lists)                                                                                                    | C/Lles/microsoft shared\Smart Tag/MOFLDU     | Smart Tag          |
| Headers and Footers                                                                                                    | C/\6)\Microsoft Office\Office12\OFFRHD.DLL   | Document Inspector |
| Hidden Rows and Columns                                                                                                    | C/\6)\Microsoft Office\Office12\OFFRHD.DLL   | Document Inspector |
| Hidden Worksheets                                                                                                    | CIU.6JUMICrosoft Office(Office12/OFFICHD.DLL | Document inspector |
| Internet Assistant VBA                                                                                                    | Churosoft Office(Office12)Library(HIML31AM   | Excel Add-in       |
| Invisible Content                                                                                                    | C:(6)(wicrosoft Office(Office12(OFFICHD.DEL  | Document impector  |
| LOOKUP WITARD                                                                                                    | lookup.sam                                   | Excel Add-In       |
| Solver Add-in                                                                                                    | solversian                                   | Excel Add-In       |
| Document Related Add-Ins<br>No Document Related Add-Ins                                                                                |                                              |                    |
| Add in: Analysis ToolPak<br>Publishan:<br>Location: analy/32.xll<br>Description: Posides data analysis tools:<br>Manade: Excel Add-Ins | for statistical and engineering analysis     |                    |

## 1 애드인 설정 화면에서 Browse 클릭 합니다.

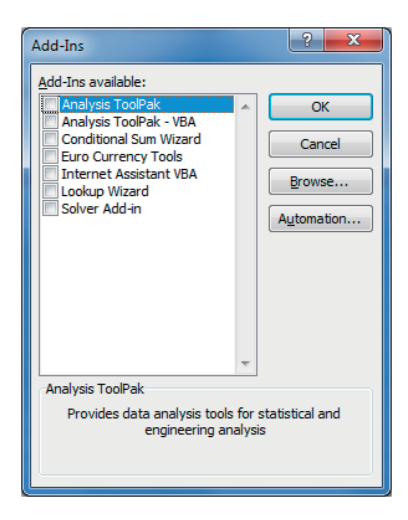

- 12 CL-S10w 를 설치한 폴더를 선택하고 CL-S10w.xla(확장자는 표시되지 않는 경우가 있습니다)를 선택하고 OK 를 클릭합니다.
  - (예) C:\Program Files \KONICAMINOLTA\CL-S10w

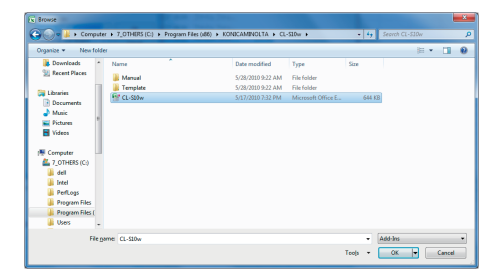

### 13 애드인 설정 화면에 [CI-S10W] 가 추가되어 있으므로 ☑ 체크를 넣고 OK 를클릭합니다.

| Add-Ins                                                                                                    |   | ? ×                                           |
|----------------------------------------------------------------------------------------------------|---|-----------------------------------------------|
| Add-Ins<br>Add-Ins available:<br>Analysis ToolPak<br>Analysis ToolPak - VBA<br>Conditional Sum Wizard<br>Euro Currency Tools<br>Internet Assistant VBA<br>Lookup Wizard<br>Solver Add-in | * | OK       Cancel       Browse       Automation |
| CI-S10W                                                                                                    | Ŧ |                                               |
|                                                                                                    |   |                                               |

14 Excel 2007 메뉴 바의 "애드인 (Add-Ins) "에 " CL-S10w " 가 추가됩니다 .

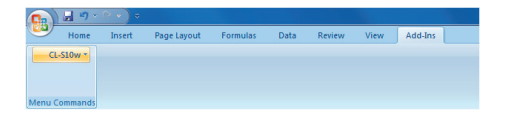

## 2. 장치 드라이버의 설치

측정기를 USB 로 연결할 경우에 장치 드라이버의 설치가 필요합니다 아래 순서로 실시하십시오.

### CL-500A 인 경우

측정기를 USB 연결합니다. 장치 드라이버의 설치가 자동으로 기동하 면 태 스크 바로부터 장치 드라이버 탐색 중임을 나타 내는 아이콘을 선택합니다.

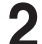

2 [Skip obtaining driver software from Windows Update] 를 클릭합니 다.

| 2 | 확인화면이 | 표시되면 | Yes | 를 | 클릭 |
|---|-------|------|-----|---|----|
| ) | 합니다.  |      |     |   |    |

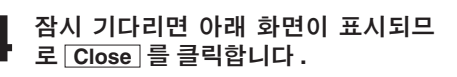

CL-500A 에서는 2 종류의 장치 드 라이버 설치가 이루어집니다. 설치에는 몇 분이 걸릴 경우가 있으므 로 설치가 완료될 때까지 CL-500A 의 전 원을 OFF 로 하거나 USB 케이블을 뽑 지 말고 그대로 기다려 주십시오.

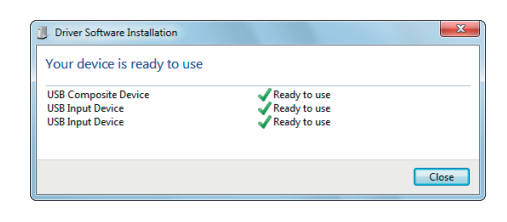

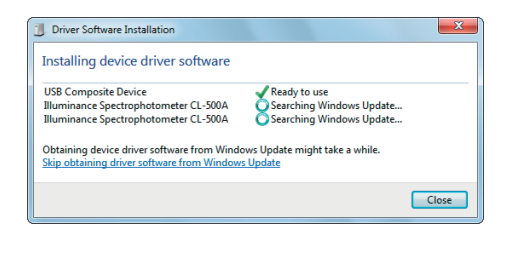

Installing device driver software 🌂 🗙

Installing device driver

🎠 🔁 🌵

Y

9:42

Click here for status.

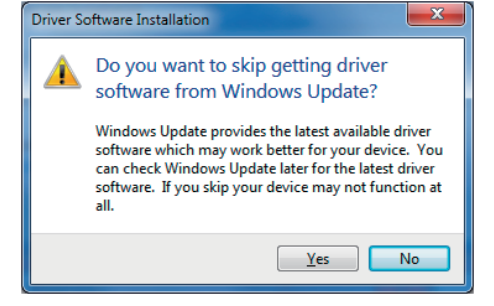

# 5 장치 드라이버가 정상적으로 설치된 것을 확인합니다.

시작 메뉴의 [Computer] 를 오른쪽 클 릭하고 [Properties] 을 선택합니 다 . 제어판 좌측에 있는 [Device Manager] 를 클릭하면 아래와 같은 화면이 표시되 므로「USB Composite Device」가 정 상적으로 설치된 것을 확인하십시오 .

| 🚔 Device Manager 🛛 🗆 📼                                        |   |
|---------------------------------------------------------------|---|
| File Action View Help                                         |   |
|                                                               |   |
| Processors                                                    | * |
| Sound, video and game controllers                             |   |
| System devices                                                |   |
| a 🏺 Universal Serial Bus controllers                          |   |
| 🚽 🥛 Intel(R) ICH8 Family USB Universal Host Controller - 2830 |   |
| Intel(R) ICH8 Family USB Universal Host Controller - 2831     |   |
| Intel(R) ICH8 Family USB Universal Host Controller - 2832     |   |
| Intel(R) ICH8 Family USB Universal Host Controller - 2834     |   |
| Intel(R) ICH8 Family USB Universal Host Controller - 2835     |   |
| Intel(R) ICH8 Family USB2 Enhanced Host Controller - 2836     | Ξ |
| Intel(R) ICH8 Family USB2 Enhanced Host Controller - 283A     |   |
| USB Composite Device                                          |   |
| USB Mass Storage Device                                       | - |
| 🏺 USB Root Hub                                                |   |
| USB Root Hub                                                  | Ŧ |
|                                                               |   |

설치시에 이상이 있으면, USB Composite Device 가 표시되지 않거나 USB Composite Device 가 표시되 었더라도 기타 장치 가운데 예를들 면 아래와 같은 장치가 표시됩니다. 이러한 경우에는 USB Composite Device 및 알 수 없는 장치를 삭제한 후, 순서 1 부터 조작을 다시 하여 주십시오.

이렇게 하면 설치가 완료됩니다.

| Bevice Manager                        | - • × |
|---------------------------------------|-------|
| File Action View Help                 |       |
|                                       |       |
| Mice and other pointing devices       | ^     |
| Monitors                              |       |
| Network adapters                      |       |
| <ul> <li>Other devices</li> </ul>     | E     |
| Illuminance Spectrophotometer CL-500A |       |
| Portable Devices                      |       |
| Ports (COM & LPT)                     |       |
| Processors                            | -     |
|                                       |       |
|                                       |       |

### CL-200A 인 경우

- CL-S10w 의 CD-ROM 을 PC 에 넣은 상태에서 측정기를 USB 연결합니다. 장치 드라이버의 설치가 자동으로 기동하 면 태스크 바로부터 장치 드라이버 탐색 중임을 나타내는 아이콘을 선택합니다.
- 2 [Skip obtaining driver software from Windows Update] 를 클릭합니다.

**3** 확인화면이 표시되면 Yes 를 클릭합니다.

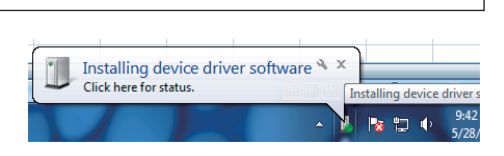

| \rm Driver Sc                                                                                                    | oftware Installation                                                                                                  | x |
|----------------------------------------------------------------------------------------------------|----------------------------------------------------------------------------------------------------|---|
| Installing                                                                                                    | g device driver software                                                                                              |   |
| FT232R US                                                                                                    | B UART O Searching Windows Update                                                                                     |   |
| Obtaining o<br>Skip obtain                                                                                                    | device driver software from Windows Update might take a while.<br><u>     ing driver software from Windows Update</u> |   |
|                                                                                                    | Close                                                                                                    |   |
|                                                                                                    |                                                                                                    |   |
| Driver So                                                                                                    | oftware Installation                                                                                                  |   |
|                                                                                                    | Do you want to skip getting driver software from Windows Update?                                                      |   |
| Windows Update provides the latest available driver<br>software which may work better for your device. You<br>can check Windows Update later for the latest driver<br>software. If you skip your device may not function at<br>all. |                                                                                                    |   |
|                                                                                                    | <u>Y</u> es No                                                                                                    | 1 |

# **4** 잠시 기다리면 아래 화면이 표시되므 로 Close 를 클릭합니다.

몇 분이 걸릴 수 있으므로 그대로 잠시 기다리십시오.

| Driver Software Installation      |                               | ×     |
|-----------------------------------|-------------------------------|-------|
| Device driver software w          | as not successfully installed |       |
| FT232R USB UART                   | 🗙 No driver found             |       |
| What can I do if my device did ne | ot install properly?          |       |
|                                   |                               | Close |

## 5 시작 메뉴의 [Computer] 를 오른쪽 클릭하고 [Properties] 을 선택합니 다.

제어판 좌측에 있는 [Device Manager] 를 클릭하면 오른쪽과 같은 화면이 표시됩니다.

### 6 「FT232R USB UART」를 오른쪽 클릭 하여 [Update Driver Software]을 선 택합니다.

| [Browse   | my con | nputer | for | driver |  |
|-----------|--------|--------|-----|--------|--|
| software] | 을 클릭할  | 니다.    |     |        |  |

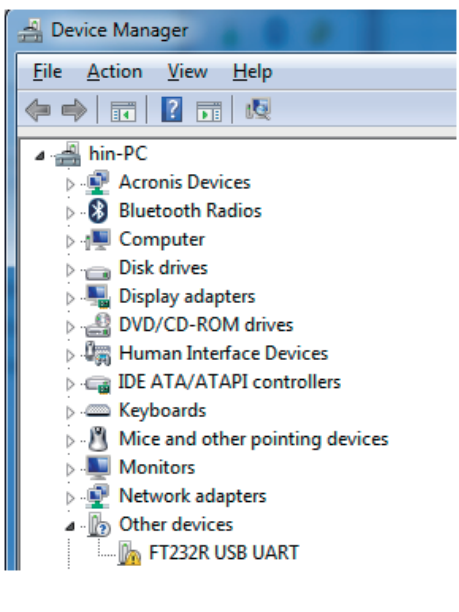

| P     | iverwork auapters                                                                                                    |   |                           |
|-------|----------------------------------------------------------------------------------------------------|---|---------------------------|
| • 🏠   | Other devices                                                                                                    |   |                           |
|       | http://www.commonwork.com/files/files/file | T |                           |
| þ 🔟   | Portable Devices                                                                                                    |   | Update Driver Software    |
| þ.¶   | Ports (COM & LPT)                                                                                                    |   | Disable                   |
| Þ 🔲   | Processors                                                                                                    |   | Uninstall                 |
| b-4   | Sound, video and g                                                                                                    |   |                           |
| ) - 🌉 | System devices                                                                                                    |   | Scan for hardware changes |
| b 🏺 - | Universal Serial Bus                                                                                                    |   | P                         |
|       |                                                                                                    |   | Properties                |

| G 1 4 | pdate Driver Software - FT232R USB UART                                                                                                    | ×      |
|-------|----------------------------------------------------------------------------------------------------|--------|
| Hov   | v do you want to search for driver software?                                                                                                    |        |
| •     | Search automatically for updated driver software<br>Windows will search your computer and the Internet for the latest driver software<br>for your device, unless you've disabled this feature in your device installation<br>settings. |        |
| •     | Browse my computer for driver software<br>Locate and install driver software manually.                                                                                                    |        |
|       |                                                                                                    |        |
|       |                                                                                                    | Cancel |

## 8 CL-S10w 의 CD-ROM 에 있는 driver 폴더를 지정하고 Next 을 클릭합니 다.

(예) CD-ROM 이 E 드라이브에 있는 경우 E:\driver

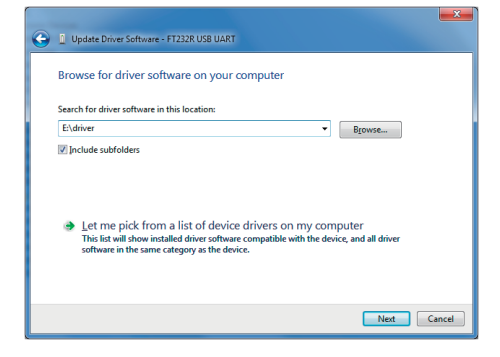

Close 를 클릭합니다.

| Update Driver Software - USB Serial Converter                        | ×     |
|----------------------------------------------------------------------|-------|
| Windows has successfully updated your driver software                |       |
| Windows has finished installing the driver software for this device: |       |
| USB Serial Converter                                                 |       |
|                                                                      |       |
|                                                                      |       |
|                                                                      |       |
|                                                                      |       |
|                                                                      | Close |

10 USB Serial Port의 장치 드라이버의 설치가 자동으로 시작되므로 순서 1 과 마찬가지로 태스크 바에서 아이콘 을 선택합니다.

[Skip obtaining driver software from Windows Update] 를 클릭하고 확 인 화면에서 <u>Yes</u> 를 클릭합니다.

### 1 잠시 기다리면 아래 화면이 표시되므 로 Close 를 클릭합니다.

| Driver Software Installation                                          |                                                                | <b>X</b> |
|-----------------------------------------------------------------------|----------------------------------------------------------------|----------|
| Installing device driver s                                            | oftware                                                        |          |
| USB Serial Port                                                       | Searching Windows Update                                       |          |
| Obtaining device driver software<br>Skip obtaining driver software fr | e from Windows Update might take a while.<br>om Windows Update |          |
|                                                                       |                                                                | Close    |

| Driver Software Installation   |                                | ×     |
|--------------------------------|--------------------------------|-------|
| Device driver software         | was not successfully installed |       |
| USB Serial Port                | 🗙 No driver found              |       |
| What can I do if my device die | d not install properly?        |       |
|                                |                                | Close |

12 순서 5 와 마찬가지 방법으로 장치 관 리자가 표시되게 하여 [USB Serial Port] 를 오른쪽 클릭하고 [Update Driver Software] 을 선택합니다.

13 [Browse my computer for driver software] 을 클릭합니다.

| Other devices          |                           |
|------------------------|---------------------------|
| USB Serial Port        |                           |
| Devices                | Update Driver Software    |
| Ports (COM & LP        | Disable                   |
| Processors             | Uninstall                 |
| Sound, video and       |                           |
| System devices         | Scan for hardware changes |
| 🎍 🏺 Universal Serial B | Proventing.               |
| - Constanting          | Properties                |

Intol/D) TCLI10 Esmily LICD Enhanced Host Controllor 2020

| G | Update Driver Software - USB Serial Port                                                                                                    |        |
|---|----------------------------------------------------------------------------------------------------|--------|
|   | How do you want to search for driver software?                                                                                                    |        |
|   | Search automatically for updated driver software<br>Windows will search your computer and the Internet for the latest driver software<br>for your device, unless you've disabled this feature in your device installation<br>settings. |        |
|   | Browse my computer for driver software<br>Locate and install driver software manually.                                                                                                    |        |
|   |                                                                                                    |        |
|   |                                                                                                    | Cancel |

 14
 CL-S10w 의 CD-ROM 에 있는 driver

 폴더를 지정하고 Next
 을 클릭합니다.

(예) CD-ROM 이 E 드라이브에 있는 경우 E:\driver

|                                                                                                    |                     |                                | ×       |
|----------------------------------------------------------------------------------------------------|---------------------|--------------------------------|---------|
| G I Update Driver Software - USB Serial Port                                                                                                    |                     |                                |         |
| Browse for driver software on your computer                                                                                                    |                     |                                |         |
| Search for driver software in this location:                                                                                                    |                     |                                |         |
| E:\driver                                                                                                    | •                   | Browse                         |         |
| Include subfolders                                                                                                    |                     |                                |         |
| Let me pick from a list of device drivers on n<br>The list will show installed driver otherer compatible will<br>software in the same category as the device. | ny com<br>n the dev | 1puter<br>rice, and all driver | Current |
|                                                                                                    |                     | Next                           | Cancel  |

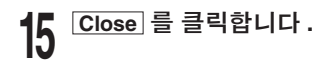

| G I Update Driver Software - USB Serial Port (COM3)                  | ×     |
|----------------------------------------------------------------------|-------|
| Windows has successfully updated your driver software                |       |
| Windows has finished installing the driver software for this device: |       |
| USB Serial Port                                                      |       |
|                                                                      |       |
|                                                                      |       |
|                                                                      |       |
|                                                                      |       |
| (                                                                    | Close |

# 측정기가 PCD 의 어떤 COM 포트 에 할당되어 있는지 확인합니다. 순서 5 와 마찬가지 방법으로 장 치 관리자가 표시되게 하여 [Ports (COM & LPT)] 를 전개시키면 할당 된 COM 포트 번호가 표시됩니다. 주기 이 COM 포트 번호는 CL-S10w 를 기동하 여 측정기와 연결할 때에 필요하게 됩니다.

이렇게 하면 설치가 완료됩니다.

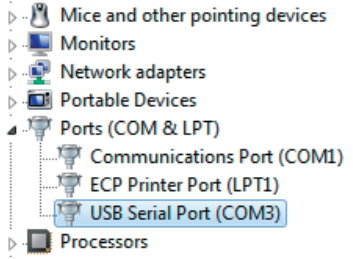

### 3. CL-S10w 의 제거 방법 ( 버전업 하기 전에 실행할 것 )

 
 우선 Excel 의 애드인 설정 화면에서 [CI-S10W] 에 되어있는 ☑ 체크를 해 제합니다.

> 애드인 설정화면을 표시하도록 하려면 설치순서의 9~10 을 수행하십시오.

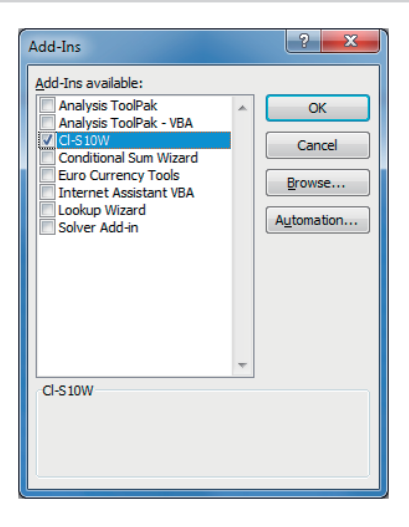

 $2 \quad \begin{array}{l} \mbox{Avar} \mbox{Inh} \mbox{Inh$ 

[Uninstalling or changing the pro-

**gram]** 리스트 중에서 **[CL-S10w]** 를 선 택하고 **Uninstall** 버튼을 클릭합니다.

# Windows 8.1/10, Excel 2013 의 경우

Excel 2010 및 Excel 2016 의 경우, Excel 2013 과 화면이 다른 경우가 있지만 순서는 같습니다. 아래 순서에 따라 설치하십시오. 도중에 사용자 계정 컨트롤 확인창이 표시되는데, 그 때는「다 음」 또는 「예」를 선택하십시오.

### 1. 설치

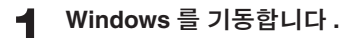

# **2** CL-S10w 의 CD-ROM 을 CD-ROM 드 라이브에 넣습니다.

화면상에 표시되는 「Tap to choose what happens with this disc.」를 클릭합니다. [Run setup.exe] 을 클릭하십시오.

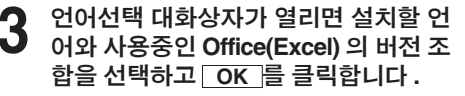

[Chinese] 는 간체자입니다 . 번체 자 중국어 OS 를 사용하시는 경우 에 [English] 을 선택하십시오 . 여기서는 **[English]** 을 선택한 것으 로 하고 아래와 같이 설명합니다 .

마법사 화면이 표시되므로 Next 을 클릭합니다.

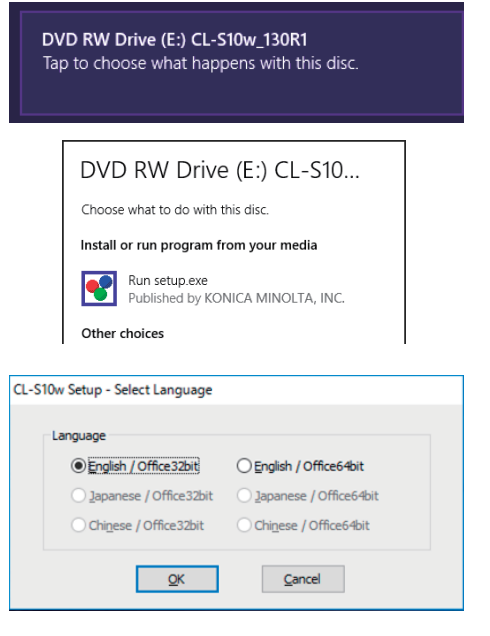

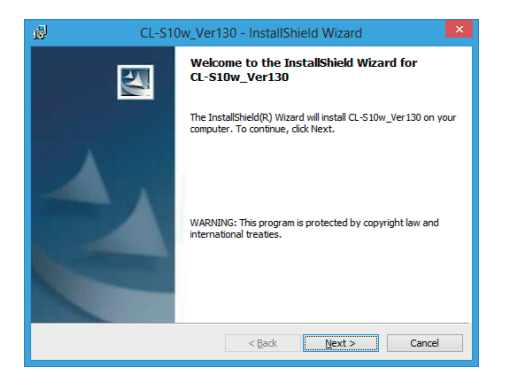

### 5 사용허가 계약을 읽고 동의하는 경우 [I accept the terms in the license agreement] 를 ⊙선택하고 Next 을 클릭합니다.

| 😸 CL-S10w_Ver130 - InstallShield Wizard                                                                                                |  |  |  |  |
|----------------------------------------------------------------------------------------------------|--|--|--|--|
| License Agreement Please read the following license agreement carefully.                                                               |  |  |  |  |
| MPORTANT: READ THIS END USER LICENSE AGREEMENT CAREFULLY BEFORE CONTINUING.                                                            |  |  |  |  |
| Use of this software program is subject to the terms of this End User License Agreement as<br>stated below. End User License Agreement |  |  |  |  |
| CONTINUING THE INSTALLATION AND/OR USING THE SOFTWARE INDICATES YOUR                                                                   |  |  |  |  |
| U go not accept the terms in the license agreement InstalShield <reach r<="" reach="" td=""></reach>                                   |  |  |  |  |

# 6 설치할 곳의 폴더를 확인하고 Next 을 클릭합니다.

설치할 곳의 폴더는 변경할 수도 있습니다. 이때 Excel의 애드인 설정 시에 필 요하므로 설치할 곳 (폴더의 경로) 을 메모하는 등 기억하십시오.

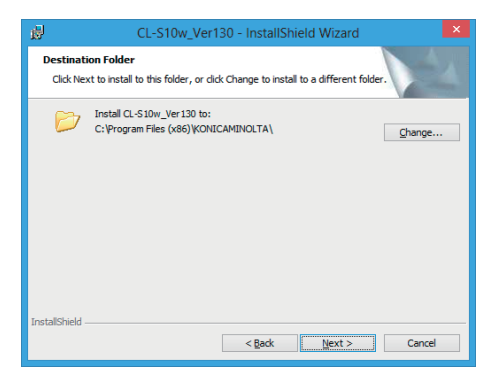

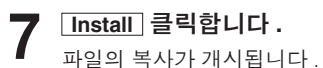

| <b>B</b>             | CL-S10w_Ver130 - InstallShield Wizard                                                           |  |
|----------------------|-------------------------------------------------------------------------------------------------|--|
| Ready to<br>The wiz  | o Install the Program<br>rard is ready to begin installation.                                   |  |
| Click In:            | stall to begin the installation.                                                                |  |
| If you v<br>exit the | want to review or change any of your installation settings, click Back. Click Cancel to wizard. |  |
|                      |                                                                                                 |  |
|                      |                                                                                                 |  |
|                      |                                                                                                 |  |
|                      |                                                                                                 |  |
|                      |                                                                                                 |  |
| InstallShield        |                                                                                                 |  |
|                      | < Back Install Cancel                                                                           |  |

# 8 설치가 완료되었습니다. Finish 를 클릭합니다.

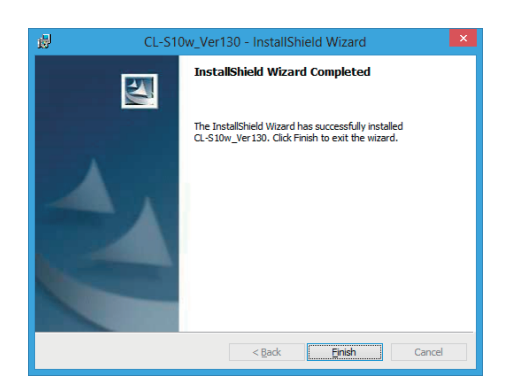

9 다음으로 Excel 에 CL-S10w 를 애드 인 합니다 . Excel 2013 을 기동하고 왼쪽 메뉴에서 Options 을 클릭합니다 .

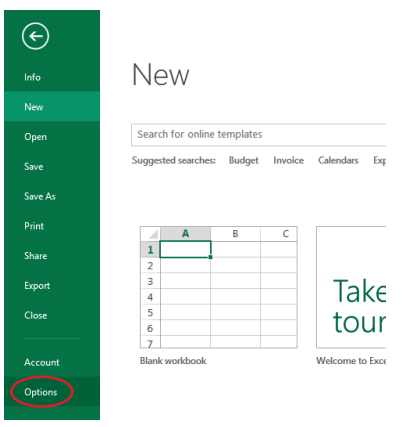

## 10 좌측의 [Add-Ins] 을 선택하고 아래쪽 의 Go 을 클릭합니다.

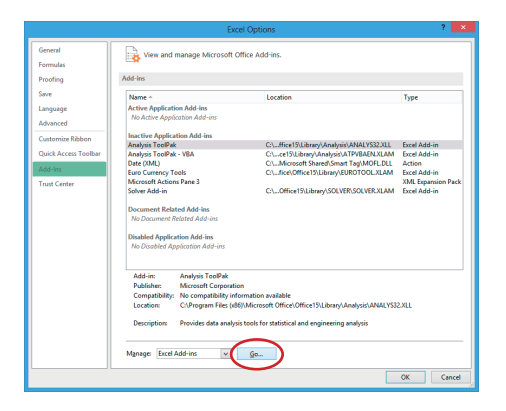

11 애드인 설정 화면에서 Browse 클릭 합니다.

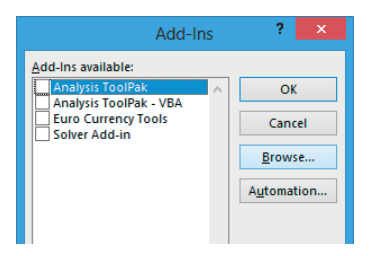

- 12 CL-S10w 를 설치한 폴더를 선택하고 CL-S10w.xla(확장자는 표시되지 않는 경우가 있습니다)를 선택하고 OK 를 클릭합니다.
  - (예) C:\Program Files \KONICAMINOLTA\CL-S10w
- 13 애드인 설정 화면에 [CI-S10W] 가 추가되어 있으므로 ☑ 체크를 넣고 OK 를클릭합니다.

14 Excel 2013 메뉴 바의 "애드인 (Add-Ins) "에 " CL-S10w " 가 추가됩니다 .

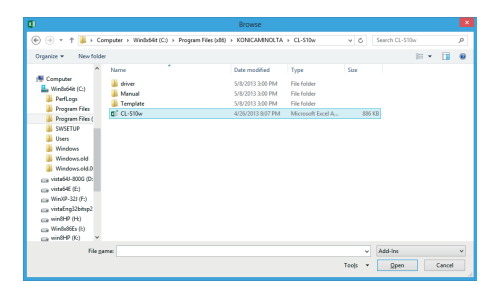

| Analysis ToolP<br>Analysis ToolP<br>V CI-510W<br>Euro Currency<br>Solver Add-in | ak<br>ak - VBA<br>Tools |          | OK<br>Cancel<br>owse |        |      |        |
|---------------------------------------------------------------------------------|-------------------------|----------|----------------------|--------|------|--------|
| 🗱 🖯 S- C- 🕫                                                                     |                         |          |                      |        |      |        |
| FILE HOME INSERT                                                                | PAGE LAYOUT             | FORMULAS | DATA                 | REVIEW | VIEW | ADD-IN |
| FILE HOME INSERT                                                                | PAGE LAYOUT             | FORMULAS | DATA                 | REVIEW | VIEW | AD     |

### 2. 장치 드라이버의 설치

측정기를 USB 로 연결할 경우에 장치 드라이버의 설치가 필요합니다. 아래 순서로 실시하십시오.

### CL-500A 인 경우

### 측정기를 USB 연결합니다 .

장치 드라이버의 설치가 자동으로 기동하. CL-500A 에서는 2 종류의 장치 드 라이버 설치가 이루어집니다. 설치에는 몇 분이 걸릴 경우가 있으므 로 설치가 완료될 때까지 CL-500A 의 전 원을 OFF 로 하거나 USB 케이블을 뽑 지 말고 그대로 기다려 주십시오.

## 2 장치 드라이버가 정상적으로 설치된 것을 확인합니다.

화면 왼쪽 아래 모퉁이에 마우스를 포인트하 고, 윈도우가 나타나면 오른쪽 클릭합니다. 메뉴의 [Device Manager] 를 클릭하 면 오른쪽과 같은 화면이 표시되므 로「USB Composite Device」가 정상 적으로 설치된 것을 확인하십시오.

설치시에 이상이 있으면, USB Composite Device 가 표시되지 않거나 USB Composite Device 가 표시되 었더라도 기타 장치 가운데 예를들 면 아래와 같은 장치가 표시됩니다. 이러한 경우에는 USB Composite Device 및 알 수 없는 장치를 삭제한 후, 순서 1 부터 조작을 다시 하여 주십시오.

이렇게 하면 설치가 완료됩니다.

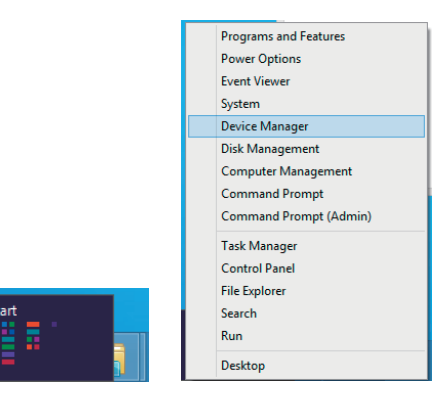

| 🚔 Device Manager                                          |
|-----------------------------------------------------------|
| <u>File Action View H</u> elp                             |
| (≠ ⇒) 📰 📴 🖬 📢 😫 🙀 🖏                                       |
| Mice and other pointing devices                           |
| Monitors                                                  |
| Network adapters                                          |
| Devices                                                   |
| Ports (COM & LPT)                                         |
| > 🖶 Print queues                                          |
| Processors                                                |
| Sound, video and game controllers                         |
| Storage controllers                                       |
| F System devices                                          |
| Universal Serial Bus controllers                          |
| Intel(R) ICH9 Family USB Universal Host Controller - 2934 |
| Intel(R) ICH9 Family USB Universal Host Controller - 2935 |
| Intel(R) ICH9 Family USB Universal Host Controller - 2936 |
| Intel(R) ICH9 Family USB Universal Host Controller - 2937 |
| Intel(R) ICH9 Family USB Universal Host Controller - 2938 |
| Intel(R) ICH9 Family USB Universal Host Controller - 2939 |
| Intel(R) ICH9 Family USB2 Enhanced Host Controller - 293A |
| Intel(R) ICH9 Family USB2 Enhanced Host Controller - 293C |
| USB Composite Device                                      |
| USB Mass Storage Device                                   |

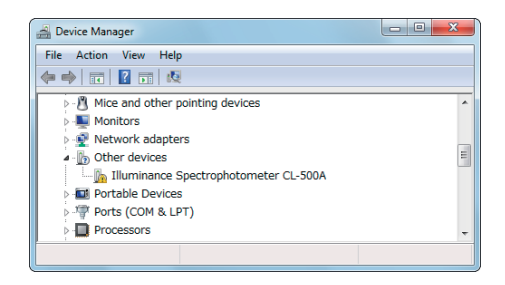

### CL-200A 인 경우

- CL-S10w 의 CD-ROM 을 PC 에 넣은 상태에서 측정기를 USB 연결합니다. 장치 드라이버의 설치가 자동으로 기동 하면 태스크 바에 장치 드라이버 탐색중 임을 나타내는 아이콘이 표시됩니다.
- **2** 화면 왼쪽 아래 모퉁이에 마우스를 포 인트하고, 윈도우가 나타나면 오른쪽 클릭합니다.

메뉴의 [Device Manager] 를 클릭하면 오른쪽과 같은 화면이 표시됩니다.

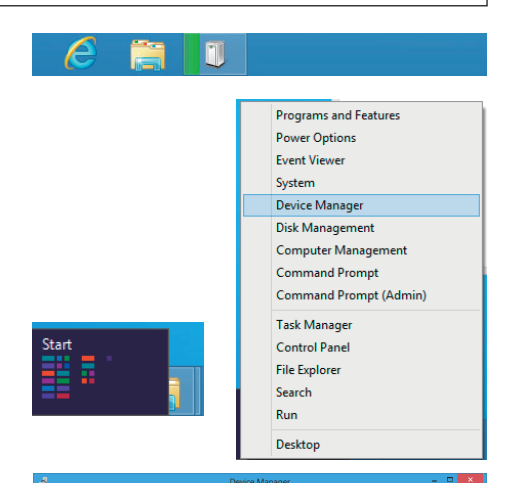

- **3** 「FT232R USB UART」를 오른쪽 클릭 하여 [Update Driver Software] 을 선 택합니다.
- [Browse my computer for driver software] 을 클릭합니다.

File Action View Held (+ +) IE | II II II Mice and other pointin Monitors Monitors
 Monitors
 Metwork adapters
 More devices
 More devices
 F1232R USB UART
 Protable Devices
 Ports (COM & LPT)
 Processors Processors Software devices Sound, video and game controllers Storage controllers System devices Universal Serial Bus controllers Network adapters ▲ D Other devices h FT232R USB UART Ports (COM & LPT) Update Driver Software... The Communications Disable

Uninstall

Scan for hardware changes

ECP Printer Port (I

Print queues Processors

|   | Processors                                                                                                  | Scan for hardware changes                                                                                                    |        |
|---|----------------------------------------------------------------------------------------------------|----------------------------------------------------------------------------------------------------|--------|
|   | <ul> <li>Sound, video and gar</li> <li>Storage controllers</li> </ul>                                       | Properties                                                                                                    |        |
|   | Svstem devices                                                                                              |                                                                                                    |        |
|   |                                                                                                    |                                                                                                    | ×      |
| Э | Update Driver Software - FT                                                                                 | 232R USB UART                                                                                                    |        |
|   | How do you want to search fo                                                                                | or driver software?                                                                                                    |        |
|   |                                                                                                    |                                                                                                    |        |
|   | Search automatically for<br>Windows will search your comp<br>for your device, unless you've di<br>settings. | updated driver software<br>ter and the Internet for the latest driver software<br>sabled this feature in your device installation |        |
|   | Browse my computer for<br>Locate and install driver software                                                | driver software<br>manually.                                                                                                    |        |
|   |                                                                                                    |                                                                                                    |        |
|   |                                                                                                    |                                                                                                    |        |
|   |                                                                                                    |                                                                                                    |        |
|   |                                                                                                    |                                                                                                    | Cancel |

### 5 CL-S10w 의 CD-ROM 에 있는 driver 폴더를 지정하고 Next 을 클릭합니 다.

(예) CD-ROM 이 E 드라이브에 있는 경우 E:\driver

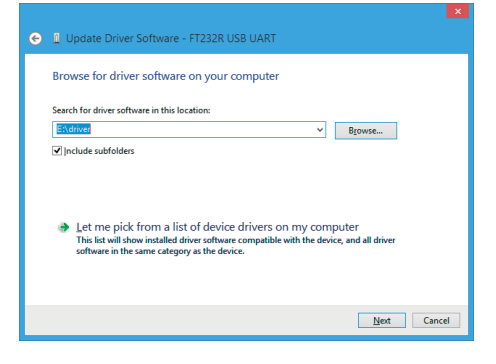

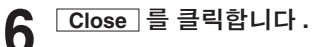

| e | Update Driver Software - USB Serial Converter                        |       |
|---|----------------------------------------------------------------------|-------|
|   | Windows has successfully updated your driver software                |       |
|   | Windows has finished installing the driver software for this device: |       |
|   | USB Serial Converter                                                 |       |
|   |                                                                      |       |
|   |                                                                      |       |
|   |                                                                      |       |
|   |                                                                      |       |
|   |                                                                      |       |
|   |                                                                      | Çlose |

### 7 다음으로 순서 2~6 과 같은 방법으로 USB Serial Port 의 장치 드라이버를 설치합니다.

| ⊿                                                                                                    | ices                                                                    |                                   |  |
|----------------------------------------------------------------------------------------------------|-------------------------------------------------------------------------|-----------------------------------|--|
| 🐚 USB Se                                                                                                    | rial Port                                                               |                                   |  |
| a 🖤 Ports (CON                                                                                                    | M & LF Update Drive                                                     | r Software                        |  |
| 🐺 Comm                                                                                                    | unical Disable                                                          |                                   |  |
| The second second secon | inter P Uninstall                                                       |                                   |  |
| Print queu                                                                                                    | es                                                                      |                                   |  |
| Processors                                                                                                    | Scan for hard                                                           | lware changes                     |  |
| b Sound, vid                                                                                                    | leo and<br>Properties                                                   |                                   |  |
| Storage co                                                                                                    | introll(                                                                |                                   |  |
| System der                                                                                                    | vices                                                                   |                                   |  |
| Launches the Undate [                                                                                                    | Driver Software Wizard for                                              | the selected device               |  |
| counciles the opuate t                                                                                                    | since software wizard for                                               | the selected device.              |  |
| 🛞 💄 Update Driver                                                                                                    | r Software - USB Serial Po                                              | et (COM2)                         |  |
| Windows has su                                                                                                    | ccessfully updated your                                                 | driver software                   |  |
| Windows has su                                                                                                    | ccessfully updated your                                                 | driver software                   |  |
| Windows has su<br>Windows has finished                                                                                                    | uccessfully updated your                                                | driver software                   |  |
| Windows has su<br>Windows has finished<br>USB Serial I                                                                                                    | uccessfully updated your<br>d installing the driver software fo<br>Port | driver software                   |  |
| Windows has su<br>Windows has finished<br>USB Serial I                                                                                                    | uccessfully updated your<br>d installing the driver software fo<br>Port | driver software<br>withis device  |  |
| Windows has su<br>Windows has finished<br>WSB Serial I                                                                                                    | uccessfully updated your<br>d installing the driver software fo<br>Port | driver software                   |  |
| Windows has su<br>Windows has finished<br>USB Serial I                                                                                                    | uccessfully updated your<br>d installing the driver software fo<br>Port | driver software<br># this device: |  |

Close

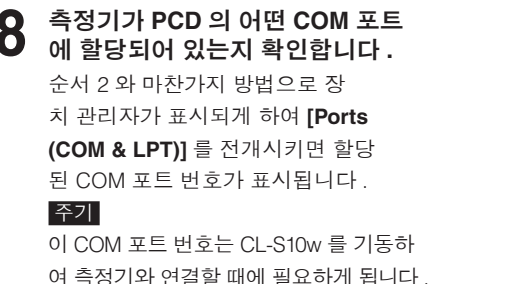

 Device Manager

 Eile
 Action
 Yiew
 Help

 Image: Second Second

이렇게 하면 설치가 완료됩니다.

### 3. CL-S10w 의 제거 방법 ( 버전업 하기 전에 실행할 것 )

● 우선 Excel 의 애드인 설정 화면에서 [CI-S10W] 에 되어있는 ☑ 체크를 해 제합니다.

> 애드인 설정화면을 표시하도록 하려면 설치순서의 9~10 을 수행하십시오.

|                    | Add-Ins | ? ×                                  |
|--------------------|---------|--------------------------------------|
| Add-Ins available: | - VBA   | OK<br>Cancel<br>Browse<br>Automation |

Processors

 화면 왼쪽 아래 모퉁이에 마우스를 포

 인트하고, 윈도우가 나타나면 오른쪽

 클릭합니다.

 메뉴에서 [Program and function] 을

 선택합니다.

 [Program and function] 리스

 트 중에서 [CL-S10w] 를 선택하고

 Remove

 버튼을 클릭합니다.

# 템플릿에 대하여

CL-S10w 를 설치함으로써 동시에 Excel 상에서 사용할 템플릿이 설치됩니다.

이 템플릿을 사용하여 CL-S10w 에서의 측정을 곧바로 실시할 수 있습니다. 또한 각종 용도에 맞는 시트를 작성시킬 때의 참고로 하실 수 있습니다.

템플릿은 CL-S10w 를 설치한 폴더 아래의 Template 폴더에 있습니다.

(예)C:\Program Files\KONICAMINOLTA\CL-S10w\Template

또한 시작 메뉴의 [모든 프로그램]에 등록된 KONICAMINOLTA - (CL-S10w) - Template 을 선택 하면 템플릿이 기동합니다.

템플릿의 자세한 사용방법은 취급 설명서를 참조하십시오.

〈시작 메뉴 – 모든 프로그램 – KONICAMINOLTA - (CL-S10w) - CL-S10w Manual〉

Windows 8.1/10 인 경우는 시작 화면에서 오른쪽 클릭하고, 화면 오른쪽 아래에 있는 「앱 모두 보 기」를 클릭하면 표시되는 화면 내에 템플릿 및 취급설명서 (CL-S10w Manual) 가 등록되어 있습 니다.

### 1. 측정치의 트렌드

연속측정 값의 변화를 시계열로 표시합니다.

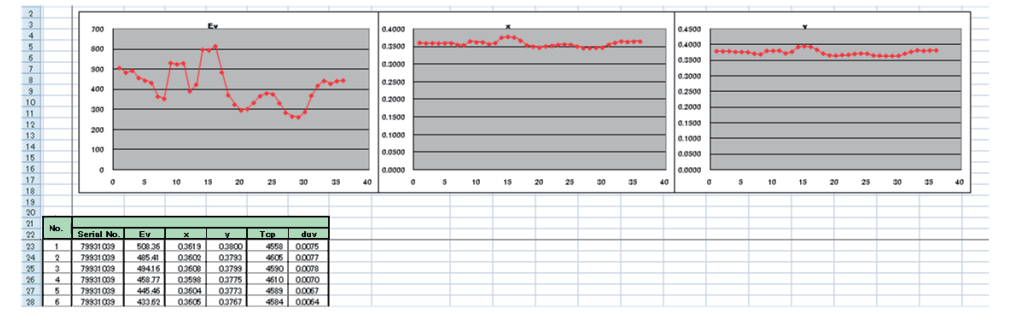

# 2. u'v' 색도도에 대한 플롯

측정 데이터를 u'v' 색도도에서 그래프화 하여 표시합니다.

u'v' 색도도는 xy 색도도 상의 색도점간의 거리를 , 감각적인 색 성질의 차 ( 색차 ) 에 비례하도록 개선 된 색도도입니다 .

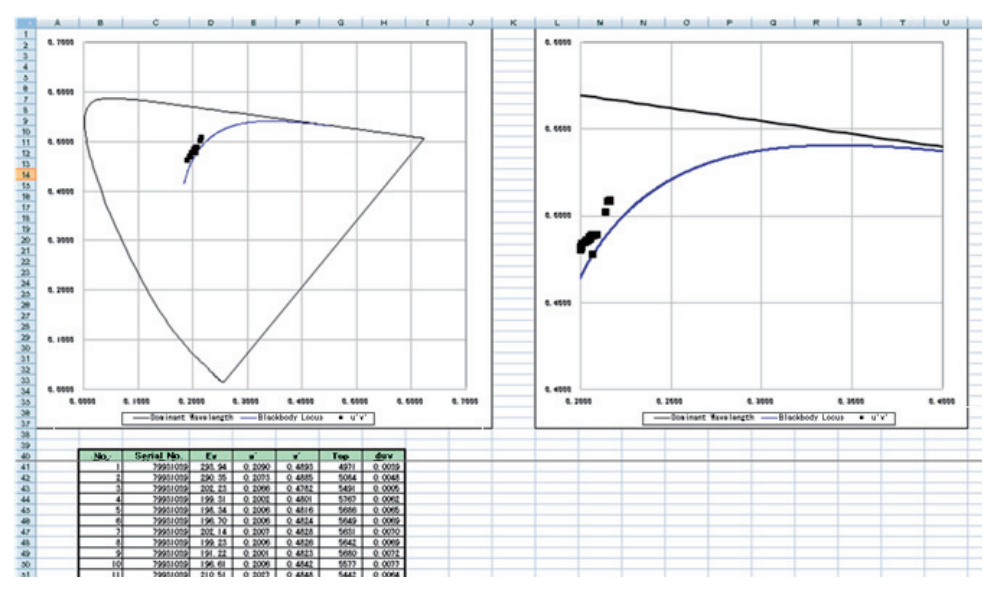

# 3. 순위 표시

xy 색도영역에서 몇 개의 영역으로 분할한 순위를 표시합니다 . LED 등의 색도가 각종 규격에 합치하는지를 간단히 판별할 수 있습니다 .

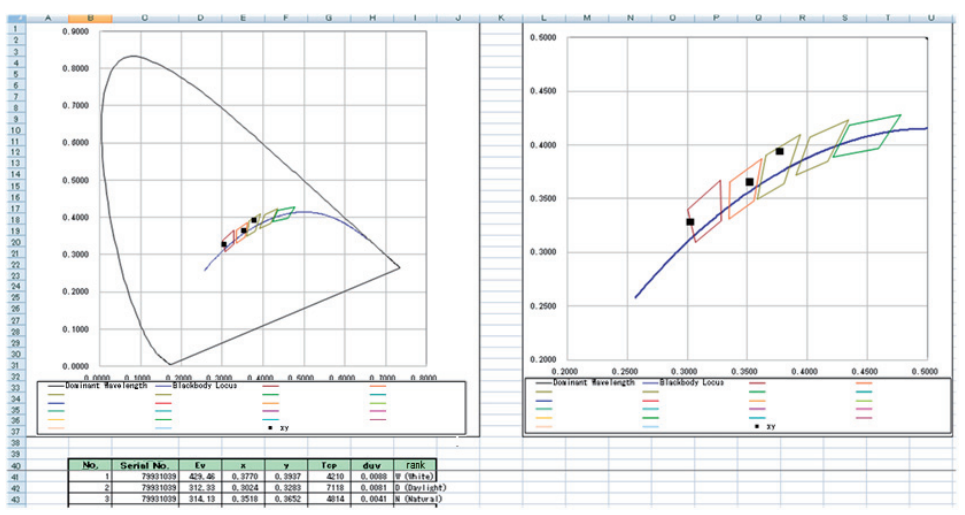

# 4. 연색 평가 수

연색 평가수를 시각적으로 알기 쉽게 표시합니다.

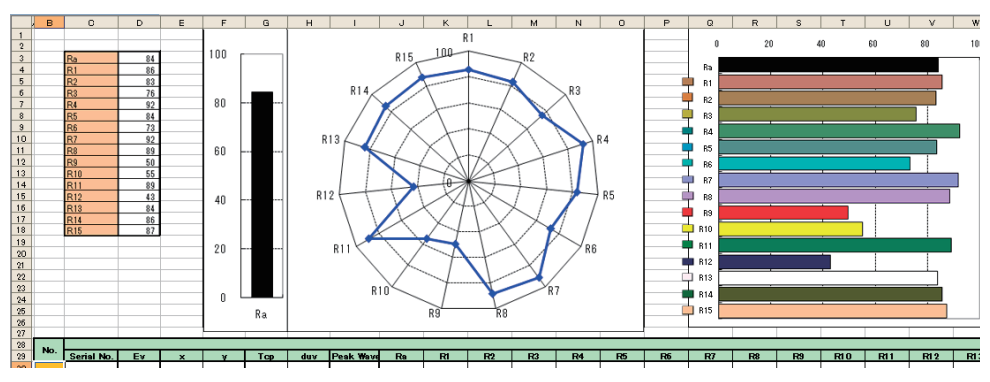

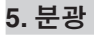

분광 방사 조도 데이터를 분광 파형으로 표시합니다.

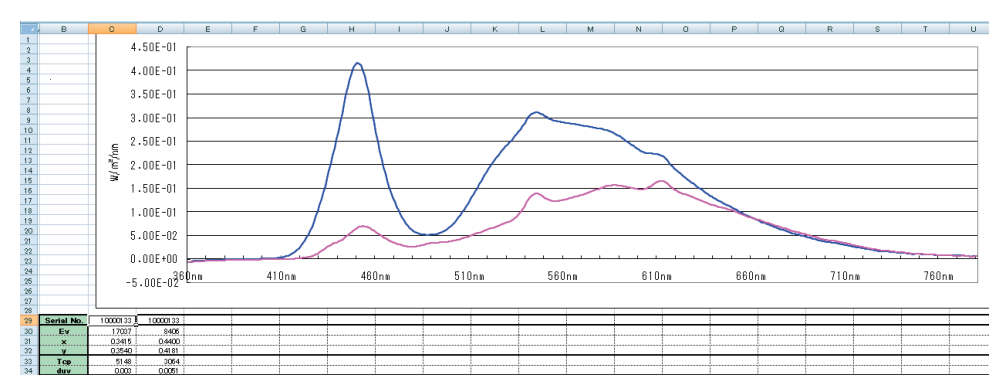

## 6. 다점 측정

측정기 (CL-200/CL-200A 인 경우는 수광부)를 복수대 이용한 다점 측정을 할 수 있습니다. 다점 측정용 템플릿에는 다음 5 종류가 있습니다.

2 점용 : 트랜드 , xy 색도도 표시

5점용:트랜드, xy 색도도 표시

13 점용 : 트랜드 , xy 색도도 , ANSI 루멘 측정치 표시

30 점용 : 트랜드 , xy 색도도 표시

30 점용 : 순위 표시

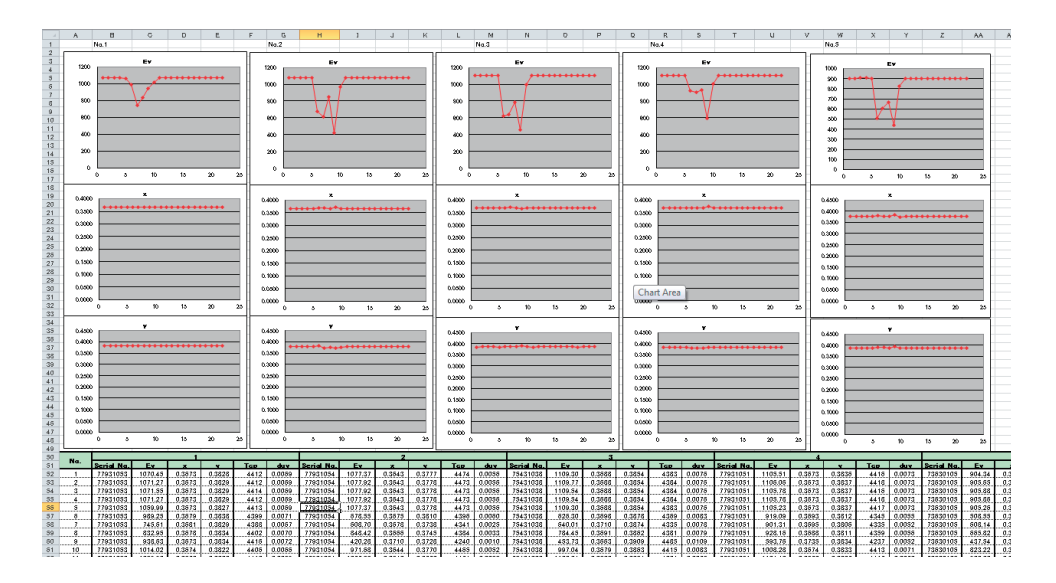

| - 44     | В       | С                       | D             | E F             |       | з н                   | 1        | J             | К       | L           | м            | Ν             | 0                      | P            | Q           | R          | S        | т             | U                      | V          | W          | Х           | Y            | Z             |
|----------|---------|-------------------------|---------------|-----------------|-------|-----------------------|----------|---------------|---------|-------------|--------------|---------------|------------------------|--------------|-------------|------------|----------|---------------|------------------------|------------|------------|-------------|--------------|---------------|
| 2        | Г       |                         |               |                 |       |                       |          |               |         |             |              |               |                        |              |             |            |          |               |                        |            |            |             |              |               |
| 4        |         | 1151                    | .32           |                 |       |                       |          |               | 1074    | .72         |              | Uses 13       | receptor I             | eads ass     | igned as    | 01 to 13   | to perfe | orm mea:      | urement.               |            |            |             |              |               |
| 6        |         |                         |               |                 |       |                       |          |               |         |             |              | 10            |                        |              |             | 111        |          |               |                        |            |            |             |              |               |
| 8        |         |                         |               |                 |       |                       |          |               |         |             |              | No.           | <u></u>                | െ            | ച           | U-         |          |               |                        |            |            |             |              |               |
| 9<br>10  |         |                         |               |                 | _     |                       |          |               |         |             |              | 1 1           | ΨŢ                     | Ý            | Ŷ           |            |          |               |                        |            |            |             |              |               |
| 11 12    |         |                         |               | 1064.67         | / 10  | 065.75                | 1088     | .34           |         |             |              | (             | 4                      | (5) <b>—</b> | -6          |            |          |               |                        |            |            |             |              |               |
| 13       |         |                         |               | 1079.75         | i   8 | 83.86                 | 1088     | .02           |         |             |              |               | X                      | X            | X           | -          |          |               |                        |            |            |             |              |               |
| 15       |         |                         |               | 1100.69         | ) [1] | 14.44                 | 1105     | .91           |         |             |              | 1             |                        | <u>8</u> —   | -(9)        | _          |          |               |                        |            |            |             |              |               |
| 17       |         |                         |               |                 |       |                       |          |               |         |             |              | (12)          |                        |              |             | (13)       |          |               |                        |            |            |             |              |               |
| 19       |         |                         |               |                 |       |                       |          |               |         |             |              |               |                        |              |             |            |          |               |                        |            |            |             |              |               |
| 20       | ١.      |                         |               |                 |       |                       |          |               |         |             |              |               |                        |              |             |            |          |               |                        |            |            |             |              |               |
| 22 23    |         | 1095                    | .43           |                 |       |                       |          |               | 1084    | .48         |              |               |                        |              |             |            |          |               |                        |            |            |             |              |               |
| 24<br>25 | L       |                         |               |                 |       |                       |          |               |         |             |              |               |                        |              |             |            |          |               |                        |            |            |             |              |               |
| 25<br>27 |         |                         |               | are a(m²)       |       |                       | ANSI Lum | 80            |         |             |              |               |                        |              |             |            |          |               |                        |            |            |             |              |               |
| 28<br>29 |         |                         |               | 2 00            |       |                       | 2131     | 43            |         |             |              |               |                        |              |             |            |          |               |                        |            |            |             |              |               |
| 30       |         |                         |               |                 |       |                       |          |               |         |             |              |               |                        |              |             |            |          |               |                        |            |            |             |              |               |
| 32       | No.     |                         |               | 1               | _     |                       |          |               | 2       |             |              |               |                        |              | 3           |            | _        |               |                        |            | 4          |             |              |               |
| 33       | 1       | Serial No.<br>77931/053 | EV<br>1067.69 | X V<br>03674 03 | 108   | op duv<br>4409 0.0069 | 27931054 | Ev<br>1072.67 | X 03544 | V<br>0.3778 | 1 CD<br>4471 | duv<br>0.0056 | Serial No.<br>75431038 | EV<br>110488 | ×<br>0.3689 | V<br>03854 | 4392     | duv<br>0.0075 | Serial No.<br>77931051 | EV 1101.63 | ×<br>03574 | V<br>0.3837 | Tcp<br>4415  | duv<br>0.0073 |
| 35       | .2      | 77931053                | 1059.90       | 03674 03        | 228   | 4409 0.0069           | 77931054 | 1.058.79      | 0,3544  | 0.3777      | 4470         | 0.0055        | .75401.008             | 1088.57      | 0,3689      | Q.3855     | 4382     | 0.0076        | 77931.051              | 104014     | 0,3574     | 0.3837      | 4415         | 0.0073        |
| 30 .     | -3<br>4 |                         | 1053.38       | 0.3674 0.3      | 328   | 4410 0.0059           | 77931054 | 1070.73       | 0.3544  | 0.3782      | 4471         | 0.0057        | 75431038               | 1103.25      | 0.3688      | 0.3854     |          | 0.0076        | 77931.051              | 1099.41    | 0.3573     | 0.3841      | 4418<br>4414 | 0.0075        |
| 38       | 5       | 77931053                | 1064.67       | 0.3674 0.3      | 228   | 4410 0.0069           | 77931054 | 1055.75       | 0.3543  | 0,3777      | 4472         | 0.0056        | 75431.038              | 1088.34      | 0.3689      | 0.3854     | 4392     | 0.0076        | 77931051               | 1079.75    | 0.3575     | 0.3835      | 4408         | 0.0071        |
| 39       | 5       | 77931053                | 1059.07       | 03674 03        | 228   | 4409 0.00059          | 77931054 | 1071.01       | 0.3544  | 0.3777      | 4470         | 0.0055        | 75431.038              | 1099.29      | 0.3689      | 0.3854     | 4392     | 0.0076        | 77931051               | 1085.84    | 0.3574     | 0.3834      | 4413         | 0.0072        |
| 41       | 8       | 77931053                | 107017        | 03674 03        | 329   | 4409 0.00059          | 77931054 | 1075.43       | 0,3544  | 0.3778      | 4470         | 0.0056        | 75431038               | 1108.37      | 0.3689      | 0.3854     | 4380     | 0.0076        | 77931051               | 1100.80    | 0,3575     | 0.3837      | 4412         | 0.0072        |
| 42       | 9       | 77931053                | 1071.27       | 0.3675 0.3      | 328   | 4408 0.00059          | 77931054 | 1076,25       | 0.3544  | 0.3778      | 4470         | 0.0056        | 75431.038              | 11.06.51     | 0.3689      | 0,3854     | 4381     | 0.0076        | 77931051               | 11.03.01   | 0.3574     | 0.3837      | 4414         | 0.0073        |
| 43       | 10      | 77931053                | 1071.00       | 0.3674 0.3      | 229   | 4409 0.0005           | 77931054 | 1072.94       | 0,3644  | 0.3778      | 4469         | 0.0055        | 75431.038              | 1105.11      | 0.3689      | 0.3854     | 4381     | 0.0076        | 77931051               | 1,095,26   | 0,3675     | 0,3835      | 4411         | 0.0072        |

## 7. MacAdam 의 SDCM 레벨 표시

광원제품의 색도 편차를 MacAdam 의 SDCM (Standard deviation of colour matching) 의 레벨수로 표시합니다.

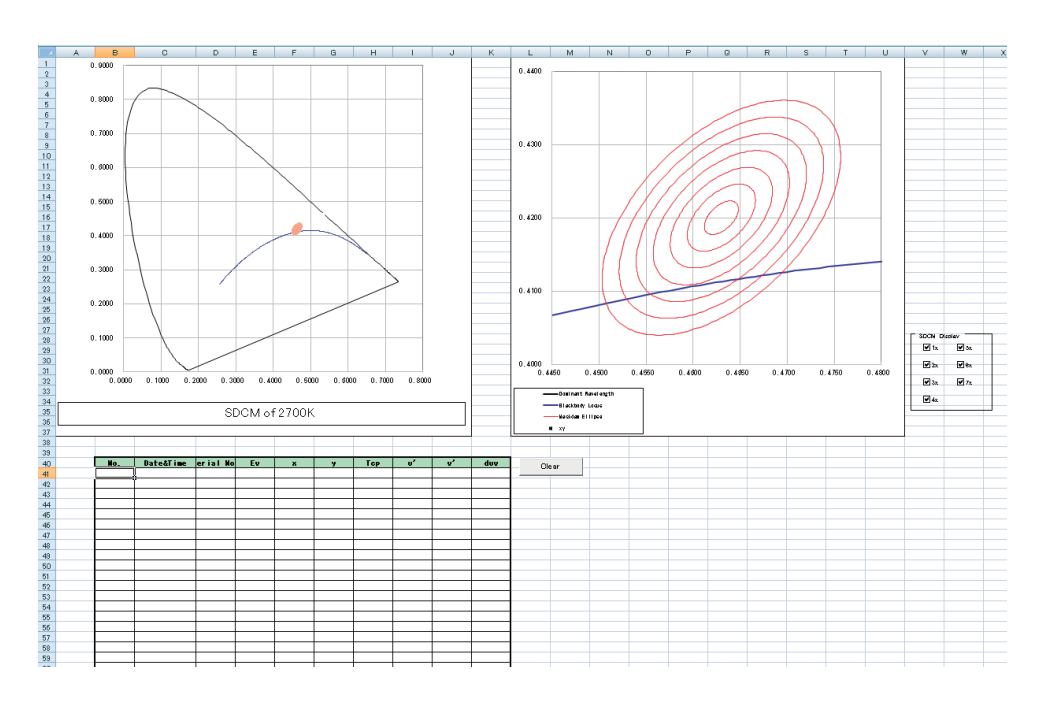

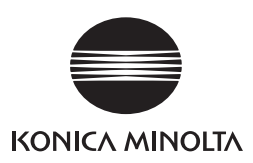

BGJAKK